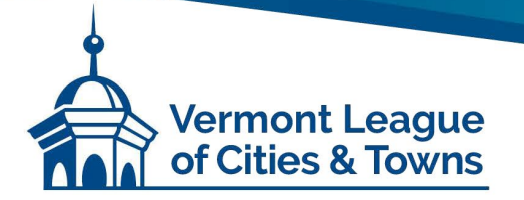

#### Contents

| ١.   | Generate an Employee Wage Summary Report            | page 1    |
|------|-----------------------------------------------------|-----------|
| ١١.  | Export Wage Data from NEMRC to a Data File          | pages 2-3 |
| III. | Import Wage Data from a CSV File to Microsoft Excel | pages 3-5 |
| IV.  | List of Workers' Comp Classifications and Codes     | page 6    |

### I. Generate an Employee Wage Summary Report

#### Generate an **Employee Wage Summary Report** that shows **Detail by Name.** Be sure to include: Employee Name, Employee Number, Gross, Gross Taxable, Gross State, Gross FICA, Gross Medi, Net

Range: All Order: Employee Name Totals Only: No Check Dates: Jan 1 through Dec 31

#### II. NEMRC Custom PACIF Workers Comp Audit Report

- 1. Payroll
- 2. Reports Menu
- 3. Z. Custom Reports and Routines
- 4. Select PACIFWCA and Click Run

| NEMRC Custo | om Reports                                | 8     |
|-------------|-------------------------------------------|-------|
| Select      | Description                               |       |
| VLCTWAGE    | VLCT Wage and Benefits Survey             |       |
| PRCUS35C    | Quarterly DOL Report                      |       |
| PACIFWCA    | PACIF Workers Comp Audit Report           |       |
|             |                                           | _     |
|             |                                           | -     |
|             |                                           | -     |
|             |                                           | - 1   |
|             |                                           | - '   |
|             |                                           | -     |
| Ne          | w <u>E</u> dit <u>D</u> elete <u>R</u> un |       |
| Custom Re   | nort Generator                            |       |
| oustonnice  | Make 2.x files <u>C</u> ancel             |       |
|             |                                           | //    |
|             |                                           |       |
| -           |                                           |       |
| PACIF Worke | rs Comp Audit Report                      | 8     |
|             | Report Vear (Blank for All): 2023         |       |
|             | Report real (blank for An). 2020          |       |
| Preview     | <u>Print</u> <u>F</u> ile <u>C</u> ancel  |       |
|             |                                           |       |
|             | My Hel                                    | IP // |

**5.** Click on File and follow the instructions for <u>printing to Excel</u>.

#### **VLCT PACIF**

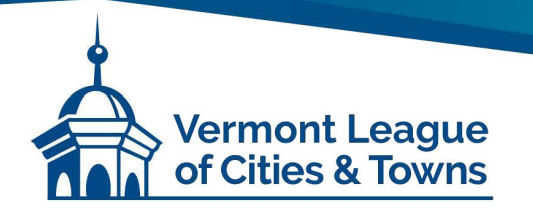

#### III. Export Wage Data from NEMRC to a Data File

- 1. Begin by generating an Employee Wage Summary Report as directed above.
- 2. When you have specified the data you want, instead of Preview or Print, click on "File".

| 🚟 CITY OF ST. ALBANS Payroll (Version - 7.9h): Reports Menu            | × |
|------------------------------------------------------------------------|---|
| Period 8 Qtr 1 February E. Mailing labels                              |   |
| <u>1</u> . Detail posting register <u>G</u> . Accrued time report      |   |
| 🖬 Wage Summary                                                         |   |
| Range Cindividual © All                                                |   |
| Employee # Find                                                        |   |
| Department Main Order Page Break on Department                         |   |
| Order C Employee number C Employee Name C Code                         |   |
| Totals Only? © No C Yes                                                |   |
| Check Dates 01/20/2010 to 02/19/2010                                   |   |
| Draviou Drivt File Canool                                              |   |
|                                                                        |   |
| Preview Compressed Print Compressed My Help                            |   |
| <u>D. O/D posting register</u> <u>T. Worksite Report</u>               |   |
| <u>E</u> . AIP posting register <u>Z</u> . Custom Reports and Routines |   |
| Return to Main Menu                                                    |   |

3. A dialog box appears asking if you want to export to Excel. Click on "Yes".

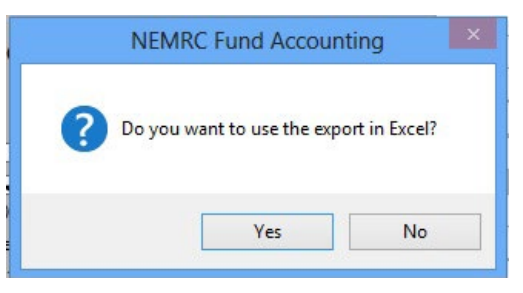

4. Save the file where you'll find it easily, using your municipality in the file name. For "Save as type:", select csv (for "comma-separated values"). Click on "Save".

| MTEST                                                                         | <ul> <li></li></ul>                                                                                                    | Type<br>File fol<br>File fol<br>File fol<br>File fol<br>File fol<br>File fol<br>File fol                                            |
|-------------------------------------------------------------------------------|----------------------------------------------------------------------------------------------------|----------------------------------------------------------------------------------------------------|
| amanda<br>AUTOBACK<br>BACKUP<br>Benn AP Form 46<br>MSOL<br>NEMRC SHARE<br>new | Date modified<br>11/13/2013 6:59 AM<br>1/27/2014 5:14 PM<br>1/21/2014 10:19 PM<br>11/13/2013 6:58 AM<br>11/13/2013 6:58 AM<br>12/18/2013 6:58 AM      | Type<br>File fol<br>File fol<br>File fol<br>File fol<br>File fol<br>File fol                                                        |
| amanda<br>AUTOBACK<br>BACKUP<br>Benn AP Form 46<br>MSOL<br>NEMRC SHARE<br>new | 11/13/2013 6:59 AM<br>1/27/2014 5:14 PM<br>1/21/2014 10:19 PM<br>11/13/2013 6:58 AM<br>12/18/2013 6:58 AM<br>12/18/2013 5:39 PM<br>11/13/2013 6:58 AM | File fol<br>File fol<br>File fol<br>File fol<br>File fol<br>File fol<br>File fol                                                    |
| AUTOBACK<br>BACKUP<br>Benn AP Form 46<br>MSOL<br>NEMRC SHARE<br>new           | 1/27/2014 5:14 PM<br>1/21/2014 10:19 PM<br>11/13/2013 6:58 AM<br>11/13/2013 6:58 AM<br>12/18/2013 5:39 PM<br>11/13/2013 6:58 AM                       | File fol<br>File fol<br>File fol<br>File fol<br>File fol<br>File fol                                                                |
| BACKUP<br>Benn AP Form 46<br>MSOL<br>NEMRC SHARE<br>new                       | 1/21/2014 10:19 PM<br>11/13/2013 6:58 AM<br>11/13/2013 6:58 AM<br>12/18/2013 5:39 PM<br>11/13/2013 6:58 AM                                            | File fol<br>File fol<br>File fol<br>File fol<br>File fol                                                                            |
| Benn AP Form 46<br>MSOL<br>NEMRC SHARE<br>new                                 | 11/13/2013 6:58 AM<br>11/13/2013 6:58 AM<br>12/18/2013 5:39 PM<br>11/13/2013 6:58 AM                                                                  | File fol<br>File fol<br>File fol<br>File fol                                                                                        |
| MSOL<br>NEMRC SHARE<br>new                                                    | 11/13/2013 6:58 AM<br>12/18/2013 5:39 PM<br>11/13/2013 6:58 AM                                                                                        | File fol<br>File fol<br>File fol                                                                                                    |
| NEMRC SHARE                                                                   | 12/18/2013 5:39 PM<br>11/13/2013 6:58 AM                                                                                                    | File fol<br>File fol                                                                                                    |
| new                                                                           | 11/13/2013 6:58 AM                                                                                                    | File fol                                                                                                    |
|                                                                               |                                                                                                    |                                                                                                    |
| old                                                                           | 11/13/2013 6:58 AM                                                                                                    | File fol                                                                                                    |
| rutcbase                                                                      | 11/13/2013 6:58 AM                                                                                                    | File fol                                                                                                    |
| test                                                                          | 11/13/2013 6:58 AM                                                                                                    | File fol                                                                                                    |
| VTCWDI                                                                        | 12/20/2013 9:30 AM                                                                                                    | File fol                                                                                                    |
| vtrutc                                                                        | 11/13/2013 6:56 AM                                                                                                    | File fol                                                                                                    |
| VTSGWD                                                                        | 12/20/2013 11:01                                                                                                    | File fol ×                                                                                                    |
|                                                                               |                                                                                                    |                                                                                                    |
| Name 2014_anytown_ot_audit.csv                                                | ×                                                                                                    | Save                                                                                                    |
|                                                                               | ~                                                                                                    | Cancel                                                                                                    |
|                                                                               | a Name 2014_anytown_ot_audit.csv                                                                                                    | v ISOVD         12/20/2013 11:01           s Name         2014_anytown_ot_audit.csv         v           type:         csv         v |

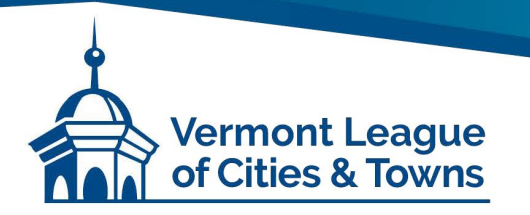

#### Export Wage Data from NEMRC to a Data File (continued)

- 5. If Excel is not loaded in your computer, attach the .csv file to an email and send it to the VLCT staff member who is conducting your audit this year.
- 6. If Excel is loaded in your computer, the following screen will appear. Click on "Yes".

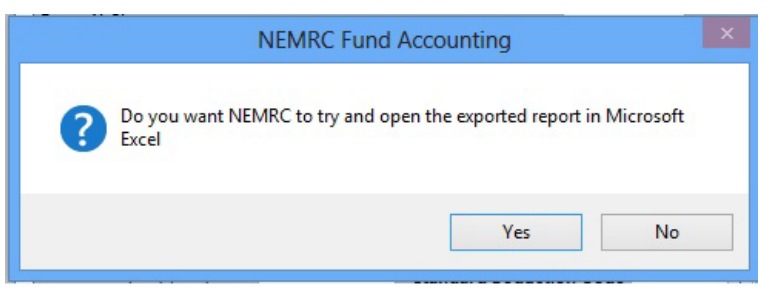

### III. Import Wage Data from a Data File to Microsoft Excel

- 1. If NEMRC did not open Excel, open it your normal way.
- 2. Go to File → Open. Be sure that you are looking at all file types, and select the file that you just saved.

| 🛚 Microsoft Excel | Book1         |                              |                 |              |              |                         |                 |                                       |             |                       |                                |                                       |               |                    |            | _ @ >     |
|-------------------|---------------|------------------------------|-----------------|--------------|--------------|-------------------------|-----------------|---------------------------------------|-------------|-----------------------|--------------------------------|---------------------------------------|---------------|--------------------|------------|-----------|
| : Ele Edit View   | Insert Format | : <u>T</u> ools <u>D</u> ata | Window Help     | Adobe PDF    |              |                         |                 |                                       |             |                       |                                |                                       | Туре          | a question         | for help   | 8 :       |
| in 📴 🖬 🖪 🖨        | 🖪 🐧 🖤 🛍       | 1   X 🗈 🛱                    | • 1 · 1 • 1 🔍 : | Σ - 41 🛍 🕝   | Arial        |                         | <b>-</b> 10     | - B /                                 | τυ          |                       | -                              | \$ %                                  | • €.0 .00     | < <b>≡</b>         | <b>-</b> 👌 | - A -     |
|                   | ,             | ~                            |                 | 2.123        |              |                         |                 |                                       |             |                       |                                |                                       |               |                    |            |           |
|                   | £             |                              |                 |              |              |                         |                 |                                       |             |                       |                                |                                       |               |                    |            |           |
|                   |               | D                            | C C             | 0            | U            | 1                       |                 | 17                                    |             |                       | 8.4                            | N                                     | 0             | n                  |            | -         |
| 1                 | J (           | U                            | L F             |              |              |                         | J               | n                                     | L           |                       | IVI                            | IN                                    | 0             | F                  | 6          | · · · · · |
| 2                 |               |                              |                 |              |              |                         |                 |                                       |             |                       |                                |                                       |               |                    |            |           |
| 3                 |               |                              |                 | Open         |              |                         |                 |                                       |             |                       |                                |                                       |               |                    | ?          | <         |
| 4                 |               |                              |                 | Look in:     | Deski        | ton                     |                 |                                       |             |                       | v @ •                          | D 1 🕅                                 | X 📬 🚥         | • Tools •          |            |           |
| 5                 |               |                              |                 |              |              |                         |                 |                                       |             |                       |                                |                                       |               |                    |            |           |
| 6                 |               |                              |                 | 2            | Name 4       | <u> </u>                |                 |                                       |             | S. 1                  | Туре                           |                                       | Date Modifie  | d                  |            |           |
| /                 |               |                              |                 | My Recent    | My Do        | ocuments                |                 |                                       |             | 5                     | ystem Folde                    | ar<br>                                |               |                    |            |           |
| 9                 |               |                              |                 | Documents    |              | mputer<br>stwork Places |                 |                                       |             | 2                     | ystem Folde                    | ar<br>ar                              |               |                    |            |           |
| 10                |               |                              |                 |              | Eorms        |                         |                 |                                       |             | Fi                    | ile Folder                     | 4                                     | 02/18/2010 7  | :58 AM             |            |           |
| 11                |               |                              |                 |              | Unuse        | ed Desktop Ic           | ons             |                                       |             | Fi                    | ile Folder                     |                                       | 12/12/2009 3  | :27 PM             |            |           |
| 12                |               |                              |                 | Desktop      | 🕙 100 Fi     | ire.xls                 |                 |                                       |             | 1 M                   | licrosoft Exc                  | el Wor                                | 02/12/2010 1  | 2:31 PM            |            |           |
| 13                |               |                              |                 |              | 🛛 🕙 300 Pe   | olice.xls               |                 |                                       |             | з М                   | licrosoft Exc                  | el Wor                                | 02/16/2010 1  | 0:26 AM            |            |           |
| 14                |               |                              |                 |              | 400 P        | WD.xls                  |                 |                                       |             | 2 M                   | licrosoft Exc                  | el Wor                                | 02/12/2010 1  | 2:31 PM            |            |           |
| 15                |               |                              |                 | My Documents | 425 W        | /astewater.x            | ls              |                                       |             | 2 M                   | licrosoft Exc                  | el Wor                                | 02/12/2010 1  | 2:31 PM            |            |           |
| 16                |               |                              |                 | My Documencs | 450 W        | /ater.xls               |                 |                                       |             | 2 M                   | licrosoft Exc                  | el Wor                                | 02/12/2010 1  | 2:31 PM            |            |           |
| 18                |               |                              |                 |              | B Employ     | vee Ware Si             | immary Repo     | et yls                                |             | 2 M                   | ilcrosoft Exc<br>licrosoft Exc | el Wor                                | 02/12/2010 1  | 2:31 PM<br>0:29 AM |            |           |
| 19                |               |                              |                 |              | SWAP         | LIST.xls                | ininary Kopo    | 10.015                                |             | 3 M                   | licrosoft Exc                  | el Wor                                | 09/03/2009 3  | :02 PM             |            |           |
| 20                |               |                              |                 | My Computer  |              |                         |                 |                                       |             |                       |                                |                                       |               |                    |            |           |
| 21                |               |                              |                 |              |              |                         |                 |                                       |             |                       |                                |                                       |               |                    |            |           |
| 22                |               |                              |                 |              |              |                         |                 |                                       |             |                       |                                |                                       |               |                    |            |           |
| 23                |               |                              |                 | My Network   |              |                         |                 |                                       |             |                       |                                |                                       |               |                    |            |           |
| 24                |               |                              |                 | ridues       |              |                         |                 |                                       |             |                       |                                |                                       |               |                    |            |           |
| 20                |               |                              |                 |              |              |                         |                 |                                       |             |                       |                                |                                       |               |                    |            |           |
| 27                |               |                              |                 |              |              |                         |                 |                                       |             |                       |                                |                                       |               |                    |            | +-        |
| 28                |               |                              |                 |              |              |                         |                 |                                       |             |                       |                                |                                       |               |                    |            |           |
| 29                |               |                              |                 |              |              |                         |                 |                                       |             |                       |                                |                                       |               |                    |            |           |
| 30                |               |                              |                 |              |              |                         |                 |                                       |             |                       |                                |                                       |               |                    |            |           |
| 31                |               |                              |                 |              |              |                         |                 |                                       |             |                       |                                |                                       |               |                    |            |           |
| 32                |               |                              |                 |              | Hile name:   |                         |                 |                                       |             |                       |                                |                                       | ~             |                    | Open .     |           |
| 33                |               |                              |                 |              | Files of typ | e: All Micro            | osoft Office E  | Excel Files (*                        | '.xl*; *.xl | ls; *.xlt;            | ; *.htm; *.h                   | tml; *.mht                            | ;; *.mhtml; 🔽 |                    | Cancel     | 1         |
| 35                |               |                              |                 |              |              | All Files               | (*,*)           | · · · · · · · · · · · · · · · · · · · |             | ,<br>                 |                                | · · · · · · · · · · · · · · · · · · · | ~             |                    |            |           |
| 36                |               |                              |                 |              |              | All Micro               | soft Office E   | ixcel Files (*<br>al Files (* v#      | .xl*; *.xl  | s; *.xlt;<br>* via: * | ; *.htm; *.h                   | tml; *.mht<br>* vic: * vie            | ; *.mhtml; 🔤  |                    |            |           |
| 37                |               |                              |                 |              |              | All Web                 | Pages (*.htr    | n; *.html; *.                         | .mht; *.m   | ihtml)                | i Aikiji - i Aliffiji -        | 1.XIC) 1.XII                          | ~,            |                    |            |           |
| 38                |               |                              |                 |              |              | XML File                | es (*.xml)      |                                       | , í         | ,                     |                                |                                       |               |                    |            |           |
| 20                |               | 1                            |                 |              |              | Liext Hi                | es (**.prn; *.) | uxu; m.CSV)                           |             |                       |                                |                                       |               |                    |            |           |

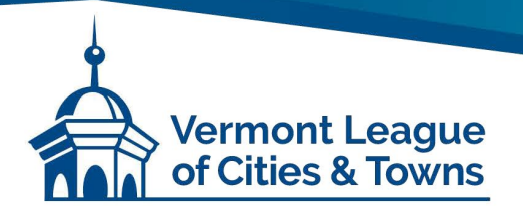

Import Wage Data from a Data File to Microsoft Excel (continued)

3. Click on "Open". You will see your data in Step 1 of the Text Import Wizard, like this:

| The Text Wizard ha<br>If this is correct, ch                         | s determine<br>oose Next, (    | d that your dat<br>or choose the d   | a is Fixed Width<br>lata type that be | est describes your data.                                                                 |           |
|----------------------------------------------------------------------|--------------------------------|--------------------------------------|---------------------------------------|------------------------------------------------------------------------------------------|-----------|
| Original data type                                                   |                                |                                      |                                       |                                                                                          |           |
| Choose the file typ                                                  | be that best                   | describes your                       | r data:                               |                                                                                          |           |
| <ul> <li>Delimited</li> <li>Fixed width</li> </ul>                   | - Charac<br>- Fields a         | ters such as co<br>are aligned in co | ommas or tabs se<br>olumns with space | eparate each heid.<br>tes between each field.                                            |           |
|                                                                      |                                |                                      |                                       |                                                                                          |           |
| Start import<br>Preview of file C:\0                                 | at <u>r</u> ow:<br>Documents a | 1                                    | File grigin:<br>duffy.STALBANS        | 437 : OEM United States                                                                  |           |
| Start import<br>Preview of file C:\<br>2 02/18/10<br>3 10:21 aa<br>5 | at row:<br>Documents a         | 1 🗢                                  | File grigin:<br>duffy.STALBANS        | 437 : OEM United States<br>SVT\Desktop\report.txt.<br>CIIY OF<br>Baployee<br>Detail by r | ST<br>Wa- |

4. Click on "Next". You will see how your data will fit in columns with names on the far left, as the sample below implies:

| ext Import Wizard - Step 2 of                                           | f 3                                      |                               | ? 🛛           |
|-------------------------------------------------------------------------|------------------------------------------|-------------------------------|---------------|
| This screen lets you set field widths (                                 | column breaks).                          |                               |               |
| Lines with arrows signify a column b                                    | oreak.                                   |                               |               |
| To CREATE a break line, click at t<br>To DELETE a break line, double cl | he desired position<br>lick on the line. | <b>.</b>                      |               |
| To MOVE a break line, click and d                                       | rag it.                                  |                               |               |
| Data greview                                                            | 30                                       | . 10                          | 60            |
| AAAA), FFRFR' LLLLLL                                                    | MAARL                                    | 72,413.40                     | 70,70         |
| BBBBBBBBBBBBBBBBBBBBBBBBBBBBBBBBBBBBBB                                  | BBBBM                                    | 1,840.40                      | 1,84          |
| BARARARARA FEETFEETF                                                    | BEBWER                                   | 47 145 11                     | 45 86         |
| NMMMMM), (SC(FCCFICSS)(PP)                                              | MMSTP:                                   | 5,850.00                      | 5,85          |
| <                                                                       | · )                                      |                               | >             |
|                                                                         | Cancel                                   | < <u>B</u> ack <u>N</u> ext > | <u>Einish</u> |

The vertical lines with arrows at the tops are where your column breaks will be. Scroll down and across to see if the columns are in the appropriate places for your data. In the example above, the first column cuts off a portion of a few employee names.

#### **VLCT PACIF**

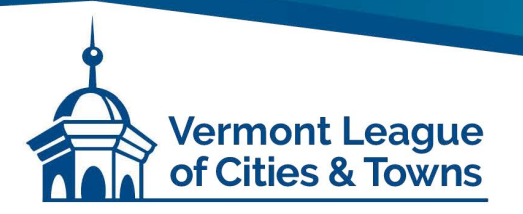

### Import Wage Data from a Data File to Microsoft Excel (continued)

5. If necessary, use your mouse to move the column lines until they don't cut off people's names, for results like this:

|                                                                                                    | 3                                             |           | ?     |
|----------------------------------------------------------------------------------------------------|-----------------------------------------------|-----------|-------|
| his screen lets you set field widths (co                                                                            | lumn breaks).                                 |           |       |
| Lines with arrows signify a column bre                                                                              | sak.                                          |           |       |
| To CREATE a break line, click at the<br>To DELETE a break line, double click<br>To MOVE a break line, click and dra | e desired position<br>k on the line.<br>g it. |           |       |
| ata preview<br>10 20                                                                                                | 30                                            | 40 50     | 60    |
| ALAAA), FFRFR LLLLLL                                                                                                | FRAARL                                        | 72,413.40 | 70,70 |
| BBBBBBBBB, MMMMMMM                                                                                                  | BBBBM                                         | 1,840.40  | 1,84  |
| SISISSIS, SSSSSSIS, II                                                                                              | SISSISI                                       | 46,303.12 | 42,86 |
| (BESESSES, PPPPPPP)                                                                                                 | MMSFP;                                        | 5,850.00  | 5,85  |
|                                                                                                    |                                               |           |       |

6. After the lines are in the correct places, click on "Next" and then click on "Finish". Your data will look generally like this:

|        | Alcrosoft D                | cel - repo                       | 11.160        |                    |            |                       |                |                 |                   |       |
|--------|----------------------------|----------------------------------|---------------|--------------------|------------|-----------------------|----------------|-----------------|-------------------|-------|
| 1.00   | 1 EM - EM                  | Year Inc                         | ert Fyrmal    | i Josh Q           | ataindo    | e tjelp A             | doge PDP       |                 |                   |       |
| 100    | 😂 भ छ                      | 101.04                           | A 177 1       | 1 1 1 25           | 2 1 m 1    | 19. x -               | 01100          | u 🔄 L Ann       |                   |       |
| 1.00   |                            |                                  |               |                    |            |                       |                |                 |                   |       |
| 1.000  | A.1                        |                                  | -             |                    |            |                       |                |                 |                   |       |
|        | A                          |                                  | C             | D                  |            | F                     | G              | н               |                   |       |
| 1      |                            |                                  |               |                    |            |                       |                |                 |                   | -     |
| 2      | Shink and the shink of the |                                  |               | ići.               | TY OF ST.  | Payroll               |                |                 | Pag               | 0.1   |
| 3      | 10:21 AM                   |                                  |               | Emp                | lovee Wag  | ry Report             |                |                 | 5 du              | thy . |
| 4      |                            |                                  |               | Detail             | by name 0  | 9-12/31/0             | 9              |                 |                   | 1.0   |
| 5      |                            |                                  |               |                    |            |                       |                |                 |                   |       |
| 6      | Employee                   |                                  | EE #          | Gross              | Gross Tax  | Group Stat            | Gross FIC.     | Gross ME        | [Net              |       |
| 7      |                            |                                  |               |                    |            |                       |                |                 |                   |       |
| 8      | Attain Di                  |                                  | ADDLED        | 23,847.53          | 22,725.92  | 22,725.92             | 22,725.92      | 22,725.92       | 10,589.62         |       |
| 9      | American                   | States and a                     | ALTRI         | 283.5              | 283.5      | 283.5                 | 283.5          | 283.5           | 244.17            |       |
| 10     | ALLERS, G8                 | and a second state of the second | ALL TON       | 125                | 125        | 125                   | 125            | 125             | 115.44            |       |
| 11.    | Bornard, A.                | unure to                         | 8.1.二元。       | 42,827.52          | 39,375.13  | 39,375.13             | 40,361.16      | 40,361.16       | 24,122.21         |       |
| 12     | B/1 227, 78                |                                  | 8/1 (277)     | 32,225.12          | 29,140.95  | 29,140.95             | 29,140.95      | 29,140.95       | 0                 | 1     |
| 13     | Browner,                   | Deres and in                     | 84.725        | 47,992.09          | 39,446.10  | 39,446.10             | 45,203.43      | 45,203.43       | 6,526.38          | 0     |
| 14     | Brennes r                  | North Co.                        | 8.70300       | 495                | 495        | 496                   | 495            | 495             | 570.7             |       |
| 15     | Burnner                    | Mounday                          | 80.1.1.12     | 69,913.11          | 62,068.43  | 62,068.43             | 66,824,87      | 66,824.87       | 5,887.24          |       |
| 16     | BLunn, M.                  |                                  | B"C           | 15,648.66          | 15,648.56  | 15,648.56             | 15,648.56      | 15,648.56       | 13,446.82         | 6 C   |
| 17     | Barrind, A                 | uto menumo                       | SCOMPL.       | 237.77             | 237.77     | 237.77                | 237.77         | 237.77          | 219.58            | 0     |
| 10,000 | 10 14                      |                                  | and the state | The address corre- | 20. ALC: Y | 1. The Address (1979) | 10. ALC: N 10. | 21. Adding 1979 | The second states |       |

- 7. Add a column for Job Title/Functions and fill it using the Workers' Compensation Class Codes listed below. You can also adjust other columns and delete any unnecessary information.
- 8. When finished, go to File → Save As and change the type to **.xlsx** or **.xls**. Consider adding the data year to the filename.

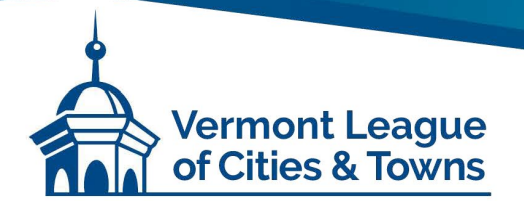

## IV. List of Workers' Comp Classifications and Codes

| 5506: Highway Dept / Public Works    |
|--------------------------------------|
| Road Construction (summer & winter)  |
| Public Works Director                |
| Heavy Equipment Maintenance          |
| Auto Service & Repair                |
| Parking Garages                      |
| Building Operations/Custodial Duties |
| Public Library Maintenance           |
| 7520: Water / Sewer                  |
| Sewer Construction / Treatment Plant |
| Water Main / Waterworks Operation    |
| 7539: Electric Light or Power        |
| 7590: Solid Waste                    |
| Landfill                             |
| Refuse Collect & Disposal            |
| Refuse Reduction                     |
| 7705: Ambulance Attendants & Drivers |
| Rescue, Fast Squad, Drivers          |
| 7710: Fire - Paid Personnel          |
| Firefighters                         |
| Fire Alarm Repair                    |
| 7711: Fire - Volunteer               |

| Firefighters                              |
|-------------------------------------------|
| Fire Alarm Repair                         |
| 7720: Police / Constable / Animal Control |
| Police Officers                           |
| Constables                                |
| Dog Warden / Animal Control               |
| 8810: Clerical / Administration           |
| Administrative Office Duties              |
| Librarians and Asst. Librarians           |
| Attorneys                                 |
| 9102: Parks & Recreation                  |
| NOC - Golf Course                         |
| Parks & Recreation                        |
| Mowing/Cemetery Mowing & Other            |
| Theaters                                  |
| Ski Tow                                   |
| Lifeguards                                |
| 9410: Municipal Employees NOC*            |
| (*NOC = Not Otherwise Classified)         |
|                                           |